# Configurer le port de console sur C9800-CL hébergé sur ESXi

## Contenu

Introduction Conditions préalables Conditions requises Components Used Configuration Configurer les ports 9800-CL Configurez la machine virtuelle pour qu'elle donne la sortie de console Accéder à la machine virtuelle par Telnet Vérification Dépannage

# Introduction

Ce document décrit comment configurer un port de console sur un contrôleur de réseau local sans fil (WLC) Catalyst 9800 hébergé sur ESXi.

Contribué par Irving Mancera, ingénieur TAC Cisco.

# Conditions préalables

### **Conditions requises**

Cisco vous recommande de prendre connaissance des rubriques suivantes :

- WLC Catalyst 9800
- 9800 connaissances de base en configuration.

### **Components Used**

- C9800-CL sur Cisco IOS®-XE version 17.3.2a.
- Environnement virtuel et hyperviseurs.
- vSphere Client version 7.0.0.10100.

The information in this document was created from the devices in a specific lab environment. All of the devices used in this document started with a cleared (default) configuration. Si votre réseau est en ligne, assurez-vous de bien comprendre l'incidence possible des commandes.

## Configuration

Configurer les ports 9800-CL

Étape 1. Une fois la machine virtuelle déployée sur l'ESXi, mettez la machine virtuelle hors tension. Accédez à la machine virtuelle, cliquez avec le bouton droit de la souris pour afficher le menu, cliquez sur la flèche de Power (Alimentation) et sélectionnez **Power Off (Désactiver)**.

| vm vSphere Client                                                                                                    | Menu 🗸 🔍 S                                                                                     | Search in all environments                                                                                                    |                             |                                                                                                    |                                                                                                    |
|----------------------------------------------------------------------------------------------------|------------------------------------------------------------------------------------------------|----------------------------------------------------------------------------------------------------|-----------------------------|----------------------------------------------------------------------------------------------------|----------------------------------------------------------------------------------------------------|
| Image: Constraint of the second second s | Since   Clone   Clone   Fault Tolerance   VM Policies   Template                               | C9800-CL-im<br>Summary Monitor<br>Summary Monitor<br>Power On<br>Power Off<br>Suspend<br>Reset<br>Shut Down Guest OS<br>Restart Guest OS<br>LAUNCH REMOTE CON<br>LAUNCH WEB CONS | ancera-b<br>Configure       | Permissions<br>Permissions<br>Power Status<br>Guest OS<br>Encryption<br>VMware Tools<br>DNS Name (1)<br>IP Addresses | ACTIONS<br>Datastores Netv<br>Datastores Netv<br>Powered On<br>Other 3.x or<br>Not encrypted<br>Running, version:2'<br>imancera-b<br> |
| VMware vCen<br>W10                                                                                                    | Compatibility<br>Export System Logs<br>Edit Settings<br>Move to folder<br>Rename<br>Edit Notes | <ul> <li>VM Hardware</li> <li>CPU<br/>Memory</li> </ul>                                                                                                    | 10 CPU(s), 2<br>32 GB, 0 GE | 294 MHz used<br>8 memory active                                                                                      |                                                                                                    |

Étape 2. Une fois la machine virtuelle hors tension, accédez à nouveau à la machine virtuelle et cliquez avec le bouton droit de la souris. Dans le menu qui s'affiche, sélectionnez **Modifier les paramètres**.

| vm       | vSpher        | e Clier  | 6 | Actions - C9800-CL-imancera-b                                                                                                    | are     | ch in all environments            |     |     | C         |          | Administrator@C | ALO.MEX-WIR     | ELESS.COM 🗸       | $\odot$        |
|----------|---------------|----------|---|----------------------------------------------------------------------------------------------------|---------|-----------------------------------|-----|-----|-----------|----------|-----------------|-----------------|-------------------|----------------|
|          | , obiiei      |          |   | Power                                                                                                    | •       |                                   |     |     |           |          |                 |                 |                   |                |
| ۵        | Ø             | 99       |   | Guest OS                                                                                                    | s       | Cluster Actions ~                 |     |     |           |          |                 |                 |                   |                |
| 🗸 🛃 vce  | nter-mex      | -wireles |   | Snapsnots                                                                                                    | 10      | nitor Configure Permissions Hosts | VMs | Dat | tastores  | Networks | Updates         |                 |                   |                |
| ~ 🖻 🗠    | dex-Wirel     | ess      | ę | Open Remote Console                                                                                                    |         | otal Processors: 88               |     |     |           |          |                 | CPU             | Free              | : 193.93 GHz   |
| ~ 🗉      | Wireles       | s Cluste | ٠ | Migrate                                                                                                    | T       | otal vMotion Migrations: 0        |     |     |           |          |                 | Used: 13.94 GHz | Capacity          | : 207.87 GHz   |
|          | 10.88         | .173.55  |   | Clone                                                                                                    | ۰ I     | <u>*</u>                          |     |     |           |          |                 | Memory          | Fre               | e: 386.66 GB   |
|          | 10.88         | .173.59  |   | Fault Tolerance                                                                                                    | •       |                                   |     |     |           |          |                 | Used: 76.2 GB   | Capaci            | y: 462.86 GB   |
|          | 🚡 10.88       | 3,173.61 |   | VM Policies                                                                                                    |         |                                   |     |     |           |          |                 | Storage         |                   | mee: 7.98 TB   |
|          | Mex-          | Wireles: |   |                                                                                                    |         |                                   |     |     |           |          |                 | Used: 3.66 TB   | Capa              | oity: 11.64 TB |
|          | POD:          | 5        |   | Template                                                                                                    | •<br>ts |                                   |     |     | vSphere [ | DRS      |                 |                 |                   |                |
|          | B 9800        |          |   | Compatibility                                                                                                    | •       |                                   |     |     |           |          |                 |                 |                   |                |
|          | <b>a</b> 9800 | -CL-A-I  |   | Export System Logs                                                                                                    |         | Mex-Wireless                      |     |     | Tags      |          |                 |                 |                   |                |
|          | B 9800        | -CL-B-I  | ٠ | Edit Settings                                                                                                    |         |                                   |     |     |           |          |                 |                 |                   |                |
|          | R AireC       | DS vWL   |   | Move to folder                                                                                                    |         |                                   |     |     | Assigned  | Tag      | Category        |                 | Description       |                |
|          | 👘 C980        | 0-CL-in  |   | Rename                                                                                                    | ne      | rs                                |     |     |           |          |                 |                 |                   |                |
|          | 🚯 С980        | 00-CL-in |   | Edit Notes                                                                                                    |         |                                   |     |     |           |          |                 |                 |                   |                |
|          | 🚯 VMw         | are vCe  |   | The state of the state of the s | ute     | 35                                |     |     |           |          |                 |                 |                   |                |
|          | UP WIO        |          |   | Tags & Custom Attributes                                                                                                    |         | Value                             |     |     |           |          |                 |                 |                   |                |
|          |               |          |   | Add Permission                                                                                                    |         |                                   |     |     |           |          |                 |                 | No items to d     | licolay        |
|          |               |          |   | Alarms                                                                                                    | •       |                                   |     |     | Assian    |          |                 |                 | Neo Iteritis to c | abin y         |
|          |               |          |   |                                                                                                    |         |                                   |     |     |           |          |                 |                 |                   |                |
| Recent 1 | Tasks         | Alarm    |   | Delete from Disk                                                                                                    |         |                                   |     |     |           |          |                 |                 |                   |                |

Étape 3. Sur la page **Modifier les paramètres**, sélectionnez l'onglet Matériel virtuel et cliquez sur **Ajouter un nouveau périphérique** 

| vm vSphere Client Me   | Edit Settings   C9800-CL-imancera- | b                      |                |                   |  |
|------------------------|------------------------------------|------------------------|----------------|-------------------|--|
| <b>D D S S</b>         | Virtual Hardware VM Options        |                        |                |                   |  |
| ✓                      |                                    |                        | ADD NEW DEVICE |                   |  |
| V 📴 Mex-Wireless       | > CPU                              |                        | 0              |                   |  |
| Vireless Cluster       | > Memory                           | 32 V GR V              |                | d: 13.94 GHz Cape |  |
| 10.88.173.55           | > menory                           |                        |                | nory              |  |
| 10.88.173.57           | > Hard disk 1                      | <u></u>                |                | d: 76.2 G8 Cap    |  |
| 10.88.173.59           | > SCSI controller 0                | VMware Paravirtual     |                | age               |  |
| Mex-Wireless           |                                    |                        |                | d: 3.65 TB C:     |  |
| > @ PODS               | > Network adapter 1                | VLAN 2670 V            | Connected      |                   |  |
| > 🖉 PROD               | > Network adapter 2                | Truck v                | Connected      |                   |  |
| <b>a</b> 9800-1        |                                    |                        |                |                   |  |
| 🚯 9800-CL-A-luisgzm    | > Network adapter 3                | HA VLAN 🗸              | Connected      |                   |  |
| 🔂 9800-CL-B-luisgzm    |                                    |                        | - Consistent   |                   |  |
| 🔓 abernalv-9800-1      | > CD/DVD drive 1                   | Datastore ISO File V   | Connected      |                   |  |
| 值 AireOS vWLC          | > CD/DVD drive 2                   | Datastore ISO File 🛛 🗸 | Connected      |                   |  |
| C9800-CL-Imancera-A    |                                    |                        |                |                   |  |
| VMware vCenter Server7 | > Video card                       |                        |                |                   |  |
| ₩10                    | VMCI device                        |                        |                |                   |  |
|                        |                                    | the Metuoda            |                |                   |  |
|                        |                                    |                        |                |                   |  |
|                        |                                    |                        | CANCEL OK      |                   |  |
|                        |                                    |                        |                |                   |  |
|                        |                                    |                        |                |                   |  |
| Recent Tasks Alarms    |                                    |                        |                |                   |  |

Étape 4. Dans le menu Ajouter un nouveau périphérique, sélectionnez Port série

|                                                |                             |                        |                            | ×                                 |
|------------------------------------------------|-----------------------------|------------------------|----------------------------|-----------------------------------|
| vm vSphere Client Me                           | Edit Settings   C9800-CL    | -imancera-b            |                            |                                   |
|                                                | Virtual Hardware VM Options |                        |                            |                                   |
| mpea                                           |                             |                        |                            |                                   |
|                                                |                             |                        | ADD NEW DEVICE             |                                   |
| ✓                                              | > CPU                       |                        | Disks, Drives and S        |                                   |
| Mex-Wireless     Wireless Cluster              | > Memory                    | × GB 、                 | Hard Disk<br>Existing Hard |                                   |
| 10.88.173.55                                   | > Hard disk 1               | 16 GB ~                | RDM Disk                   | d: 13,73 GHz Capacity: 207.87 GHz |
| 10.88.173.57                                   | > SCSI controller 0         | VMware Daravirtual     | Host USB De                | - 78.2 GB Cunacity 482.88 GB      |
| 10.88.173.59                                   |                             |                        | CD/DVD Drive               | age Free: 7.98 TB                 |
| 10.88.173.61                                   | > Network adapter 1         | VLAN 2670 V            | NVMe Contr                 | d: 3.66 TB Capacity: 11.64 TB     |
| > O PODS                                       | > Network adapter 2         | Trunk v                | SATA Contro                |                                   |
| > 🔗 PROD                                       |                             |                        | SCSI Controll              |                                   |
| <b>B</b> 9800-1                                | > Network adapter 3         | HA VLAN ~              | Other Devices              |                                   |
| ff: 9800-CL-A-luisgzm<br>ff: 9800-CL-B-luisozm | > CD/DVD drive 1            | Datastore ISO File 🗸 🗸 | PCI Device                 |                                   |
| 🛱 abernalv-9800-1                              |                             | Detectors ISO File     | Serial Port<br>Network     |                                   |
| AireOS vWLC                                    |                             |                        | Network Ada                |                                   |
| C9800-CL-imancera-A                            | > Video card                |                        |                            |                                   |
| R: VMware vCenter Server7                      | VMCI device                 |                        |                            |                                   |
| 🔓 w10                                          | Participant 4               | Has Maturation Toossa  | •••                        |                                   |
|                                                |                             |                        |                            |                                   |
|                                                |                             |                        | CANCEL                     |                                   |
|                                                |                             |                        |                            |                                   |
|                                                |                             |                        |                            |                                   |
|                                                |                             |                        |                            |                                   |

**Note**: Sur les machines virtuelles, le port série d'abord configuré fonctionne comme port de console et le second port série fonctionne comme port auxiliaire. Vous devez disposer des deux pour utiliser le port de console.

Étape 5. Configurer le premier port série

Étape 5.1 Dans la liste déroulante **Port série**, sélectionnez **Utiliser le réseau**, puis activez la case à cocher **Connecté**.

Étape 5.2 Pour l'état, cochez la case Se connecter à la mise sous tension.

Étape 5.3 Dans la liste déroulante **Direction**, sélectionnez **Serveur**.

Étape 5.4 Dans le champ **URI du port**, tapez **telnet://<adresse ip de l'hôte sur lequel se trouve la machine virtuelle>:1892**.

Étape 6. Répétez les étapes 1 à 5.4 pour ajouter un deuxième port série pour fonctionner comme port aux. Assurez-vous d'utiliser un autre numéro de port pour telnet à l'étape 5.4 pour le port aux.

|                           | <ul> <li>Bienvenido al cluster de virtualizacion di</li> </ul> | e Mex-Wireless. Por favor asegurate de leer y seguir las | reglas.   |  |  |
|---------------------------|----------------------------------------------------------------|----------------------------------------------------------|-----------|--|--|
|                           |                                                                |                                                          |           |  |  |
|                           | Edit Settings   C9800-CL-Imancera-/                            | A                                                        |           |  |  |
| 🔂 C9800-0                 | > CD/DVD drive 2                                               | Datastore ISO File 🗸 🔰                                   | Connected |  |  |
|                           | > Video card                                                   |                                                          |           |  |  |
|                           | VMCI device                                                    |                                                          |           |  |  |
|                           | ✓ Serial port 1                                                | Use Network 🗸 🗹 Connected                                |           |  |  |
|                           | Status                                                         | Connect At Power On                                      |           |  |  |
| the state of the second   |                                                                |                                                          |           |  |  |
|                           | Direction                                                      |                                                          |           |  |  |
| Rachar and only many arms | Port URI                                                       | teinet://10.88.173.61:1894                               |           |  |  |
|                           |                                                                | Use Virtual Serial Port Concentrator                     |           |  |  |
|                           |                                                                | Vield CPU on poll                                        |           |  |  |
| LAUNCH REM                | ✓ Serial port 2                                                | Use Network v Connected                                  |           |  |  |
| CAUNCH W                  | Status                                                         | Connect At Power On                                      |           |  |  |
|                           |                                                                | Server ~                                                 |           |  |  |
|                           |                                                                | teinet://10.88.173.61:1893                               |           |  |  |
| VM Hardwa                 |                                                                | Use Virtual Serial Port Concentrator                     |           |  |  |
|                           |                                                                | Vield CPU on poll                                        |           |  |  |
|                           | > Other                                                        | Additional Hardware                                      |           |  |  |
|                           |                                                                |                                                          |           |  |  |
| Network adapt             |                                                                |                                                          | ANCEL     |  |  |
|                           |                                                                |                                                          |           |  |  |
|                           |                                                                | 48.1 GB used allocated                                   |           |  |  |
|                           |                                                                |                                                          |           |  |  |

**Note**: En cas de déploiement de haute disponibilité, vous pouvez utiliser ces numéros de ports pour la ligne série 1892 (Console VM1), 1891 (AUX VM1), 1894 (Console VM2) et 1893 (AUX VM2).

#### Configurez la machine virtuelle pour qu'elle donne la sortie de console

Une fois que vous avez configuré le port série sur la machine virtuelle, vous devez mettre la machine virtuelle sous tension et accéder à la machine virtuelle par la console Web ou la console distante de vSphere. Une fois que la machine virtuelle démarre correctement, vous devez entrer la commande **platform console serial**, puis faire une **mémoire en écriture**, comme le montre l'image.

imancera-b#config
Sep 28 13:47:31.248: %SYS-5-CONFIG\_I: Configured from console by console
Configuring from terminal, memory, or network [terminal]?
Enter configuration commands, one per line. End with CNTL/Z.
imancera-b(config)#platform console serial
imancera-b(config)#platform

#### Accéder à la machine virtuelle par Telnet

Ouvrez l'émulateur de terminal de votre préférence, puis pointez sur le port série qui utilise Telnet sur votre émulateur de terminal comme le montre l'image.

**Note**: N'oubliez pas de pointer vers le numéro de port du premier port série afin d'accéder à la console.

# Vérification

Vous pouvez activer la journalisation console sur C9800-CL à l'aide de la commande **logging console** config et utiliser n'importe quelle fonction ou fonctionnalité de WLC qui génère des syslogs pour tester la journalisation console. Cependant, les deux cas d'utilisation où la journalisation de console est la plus avantageuse sont

- pour capturer le journal de démarrage de 9800-CL en mode autonome
- capturer les journaux de l'événement SSO (Stateful Switchover) pour un 9800CL associé pour la haute disponibilité (HA).

Dans cet exemple, le journal de démarrage de 9800-CL est visible sur l'émulateur de terminal connecté à la console série.

sSep 29 15:31:05.460: %IOSXEB00T-4-FACTORY\_RESET: (rp/0): This was not selected via cli. Rebooting like normal

GNU GRUB version 0.97 (638K lower / 3143488K upper memory)

| 1                                                                                                    |                                                                                                    |
|----------------------------------------------------------------------------------------------------|----------------------------------------------------------------------------------------------------|
| VWLC - packages.cont<br>VWLC - GOLDEN IMAGE                                                                                                    |                                                                                                    |
|                                                                                                    |                                                                                                    |
|                                                                                                    |                                                                                                    |
|                                                                                                    |                                                                                                    |
|                                                                                                    |                                                                                                    |
|                                                                                                    |                                                                                                    |
| I                                                                                                    |                                                                                                    |
| Use the ^ and v keys to select which entry is highlighted. Press enter to boot the selected OS, or 'c' for a command-line.                                                                                                    |                                                                                                    |
| The highlighted entry will be booted automatically in 1 seconds.<br>Booting 'WHLC - packages.conf'                                                                                                    |                                                                                                    |
| root (hd@,@)                                                                                                    |                                                                                                    |
| Filesystem type is ext?fs, partition type BxB3<br>kernel/packages.comfv roots/dev/ram max_loop=64 HARDMARE=virtual quiet cr<br>oles SR_BOOT=bootflash:packages.comf<br>Calculating SRA-1 hashdone<br>SRA-1 hash:                                                                                                    | ons -                                                                                                    |
| calculation / hospitalition for for a structure detected<br>package header rev 3 structure detected<br>Calculating SHA-1 hashdone                                                                                                    |                                                                                                    |
| SHA-1 hash:<br>calculated 79533c46:8da69c2b:e84dd53a:93f85327:d5297b8c<br>expected 79533c46:8da69c2b:e84dd53a:93f85327:d5297b8c                                                                                                    |                                                                                                    |
| Yackage typeleK/331, Tiags18x0<br>[Linxc-braneg, setupedx2006, size×0x682dc8]<br>[isord @ 0x7d9b1000, 0x263ecba bytes]                                                                                                    |                                                                                                    |
| <pre>%IOSXEB00T-4-PART_VERIFY: (local/local): Verifying partition table for device<br/>%IOSXEB00T-4-PART_VERIFY: (local/local): Selected MBR v1 partition layout.</pre>                                                                                                    | æ /dev/bootflash                                                                                                    |
| *Sep 29 15:31:29.882: %IOSXE800T-4-800T_SRC: (rp/0): Checking for grub upgrad                                                                                                    | ule .                                                                                                    |
| *Sep 29 15:31:30.112: %IOSXE800T-4-800T_SRC: (rp/0): Checking grub versions 2                                                                                                    | 1.1 vs 1.1                                                                                                    |
| *Sep 29 15:31:30.118: %IOSXEB00T-4-B00T_SRC: (rp/0): Bootloader upgrade not r                                                                                                    | necessary.                                                                                                    |
| Waiting for remote chassis to join                                                                                                    |                                                                                                    |
| Chassis number is 1<br>All chassis in the stack have been discovered. Accelerating discovery<br>Sep 29 15:31:45.511: APMAN-3-PROC_DMPTY_EXEC_FILE: R0/8: pvp: Engty executab<br>Sep 29 15:31:56.951: AMPAN-3-PROC_DMPTY_EXEC_FILE: R0/8: pvp: Engty executab<br>Sep 29 15:31:22.074: AMPAN-3-PROC_DMPTY_EXEC_FILE: R0/8: pvp: Engty executab<br>Sep 29 15:31:84.265: AMPAN-3-PROC_DMPTY_EXEC_FILE: R0/8: pvp: Engty executab<br>Sep 29 15:31:87:764: AMPAN-3-PROC_DMPTY_EXEC_FILE: R0/8: pvp: Engty executab<br>Sep 29 15:31:87:764: AMPAN-3-PROC_DMPTY_EXEC_FILE: R0/8: pvp: Engty executab<br>Sep 29 15:31:87:764: AMPAN-3-PROC_DMPTY_EXEC_FILE: R0/8: pvp: Engty executab | le used for process bt_logger<br>Le used for process bt_logger<br>Le used for process bt_logger<br>Le used for process bt_logger<br>Le used for process bt_logger |
| Restricted Rights Legend                                                                                                    |                                                                                                    |
| Use, duplication, or disclosure by the Government is<br>subject to restrictions as set forth in subparagraph<br>(c) of the Commercial Computer Software - Restricted<br>Rights clause at FAR sec. 52.227-19 and subparagraph<br>(c) (1) (ii) of the Rights in Technical Data and Computer<br>Software clause at DFARS sec. 252.227-7013.                                                                                                    |                                                                                                    |
| Cisco Systems, Inc.<br>170 West Tasman Drive<br>San Jose, California 95134–1706                                                                                                    |                                                                                                    |
| Cisco IOS Software [Amsterdam], C9800-CL Software (C9800-CL-K0_IOSXE), Versi<br>Technical Support: http://www.cisco.com/techsupport<br>Copyright (c) 1986-2020 by Cisco Systems, Inc.<br>Compiled Sat 07-Hov-20 22:40 by mcpre                                                                                                    | ion 17.3.2a, RELEASE SOFTWARE (fc5)                                                                                                    |
| This software version supports only Smart Licensing as the software licensing                                                                                                    | g mechanism.                                                                                                    |
|                                                                                                    |                                                                                                    |

## Dépannage

Problème : Sur l'émulateur de terminal, la sortie ne correspond pas à la console.

```
Jsername: imancera
Password:
grep: /usr/binos/conf/packages.conf: No such file or directory
Patch present –
[?1limancera-b(diag)#
```

**Solution :** Vérifiez si l'émulateur de terminal est pointé sur le port mappé à la console. Dans ce cas, le port mappé au port AUX a été utilisé.

**Problème :** Le journal de démarrage n'est pas terminé et affiche uniquement une section du journal.

%IOSXEB00T-4-PART\_VERIFY: (local/local): Verifying partition table for device /dev/bootflash... %IOSXEB00T-4-PART\_VERIFY: (local/local): Selected MBR v1 partition layout. \*Sep 29 15:31:29.882: %IOSXEB00T-4-B00T\_SRC: (rp/0): Checking for grub upgrade \*Sep 29 15:31:30.112: %IOSXEB00T-4-B00T\_SRC: (rp/0): Checking grub versions 1.1 vs 1.1 \*Sep 29 15:31:30.118: %IOSXEB00T-4-B00T\_SRC: (rp/0): Bootloader upgrade not necessary. Waiting for remote chassis to join Chassis number is 1 All chassis in the stack have been discovered. Accelerating discovery Sep 29 15:31:49.511: %PMAN-3-PROC\_EMPTY\_EXEC\_FILE: R0/0: pvp: Empty executable used for process bt\_logger Sep 29 15:31:50.991: %PMAN-3-PROC\_EMPTY\_EXEC\_FILE: R0/0: pvp: Empty executable used for process bt\_logger Sep 29 15:31:52.074: %PMAN-3-PROC\_EMPTY\_EXEC\_FILE: R0/0: pvp: Empty executable used for process bt\_logger Sep 29 15:32:64.245: %PMAN-3-PROC\_EMPTY\_EXEC\_FILE: R0/0: pvp: Empty executable used for process bt\_logger Sep 29 15:32:07.764: %PMAN-3-PROC\_EMPTY\_EXEC\_FILE: R0/0: pvp: Empty executable used for process bt\_logger Sep 29 15:32:07.764: %PMAN-3-PROC\_EMPTY\_EXEC\_FILE: R0/0: pvp: Empty executable used for process bt\_logger Sep 29 15:32:07.764: %PMAN-3-PROC\_EMPTY\_EXEC\_FILE: R0/0: pvp: Empty executable used for process bt\_logger Sep 29 15:32:07.764: %PMAN-3-PROC\_EMPTY\_EXEC\_FILE: R0/0: pvp: Empty executable used for process bt\_logger Sep 29 15:32:11.527: %PMAN-3-PROC\_EMPTY\_EXEC\_FILE: R0/0: pvp: Empty executable used for process bt\_logger Sep 29 15:32:11.527: %PMAN-3-PROC\_EMPTY\_EXEC\_FILE: R0/0: pvp: Empty executable used for process bt\_logger Sep 29 15:32:11.527: %PMAN-3-PROC\_EMPTY\_EXEC\_FILE: R0/0: pvp: Empty executable used for process bt\_logger Sep 29 15:32:11.527: %PMAN-3-PROC\_EMPTY\_EXEC\_FILE: R0/0: pvp: Empty executable used for process bt\_logger Sep 29 15:32:11.527: %PMAN-3-PROC\_EMPTY\_EXEC\_FILE: R0/0: pvp: Empty executable used for process bt\_logger Sep 29 15:32:11.527: %PMAN-3-PROC\_EMPTY\_EXEC\_FILE: R0/0: pvp: Empty executable used for process bt\_logger Sep 29 1

Solution : Entrez la commande platform console serial , comme indiqué à l'étape 2.